# 使用WLC和Windows Server 2012的本地重要證 書(LSC)配置示例

### 目錄

<u>簡介</u> <u>必要條件</u> <u>需求</u> <u>採用元件</u> <u>設定</u> <u>Microsoft Windows Server配置</u> <u>設定WLC</u> <u>驗證</u> 疑難排解

## 簡介

本文說明如何使用無線LAN控制器(WLC)和新安裝的Microsoft Windows Server 2012 R2設定本機重 要憑證(LSC)。

**附註**:實際部署在很多方面可能有所不同,您應該對Microsoft Windows Server 2012上的設 定擁有完全的控制和知識。此配置示例僅作為思科客戶實施並調整其Microsoft Windows Server配置以使LSC正常工作的參考模板提供。

## 必要條件

#### 需求

思科建議您瞭解Microsoft Windows Server中的每一項更改,如果需要,請檢視相關Microsoft文檔 。

**附註**:中間CA不支援WLC上的LSC,因為控制器僅取得中間CA,WLC會遺失根CA。

#### 採用元件

本文中的資訊係根據以下軟體和硬體版本:

•WLC版本7.6

Microsoft Windows Server 2012 R2

本文中的資訊是根據特定實驗室環境內的裝置所建立。文中使用到的所有裝置皆從已清除(預設))的組態來啟動。如果您的網路正在作用,請確保您已瞭解任何指令可能造成的影響。

設定

#### Microsoft Windows Server配置

此配置顯示為在新安裝的Microsoft Windows Server 2012上執行。您必須根據您的域和配置調整步驟。

步驟1.為角色和功能嚮導安裝Active Directory域服務。

| Before You Begin  | Select one or more roles to install on the elected server. |   |                                                                      |
|-------------------|------------------------------------------------------------|---|----------------------------------------------------------------------|
| Installation Type | Roles                                                      |   | Description                                                          |
| Server Selection  | Active Directory Cartificate Services                      |   | Active Directory Domain Services                                     |
| Server Roles      | Active Directory Domain Services                           |   | (AD DS) stores information about                                     |
| Features          | Active Directory Federation Services                       |   | this information available to users                                  |
| AD DS             | Active Directory Lightweight Directory Services            |   | and network administrators. AD DS                                    |
| Confirmation      | Active Directory Rights Management Services                |   | uses domain controllers to give<br>network users access to permitted |
| Results           | Application Server                                         | = | resources anywhere on the networ                                     |
|                   | DHCP Server                                                |   | through a single logon process.                                      |
|                   | DNS Server                                                 |   |                                                                      |
|                   | Fax Server                                                 |   |                                                                      |
|                   | File and Storage Services (1 of 12 installed)              |   |                                                                      |
|                   | Hyper-V                                                    |   |                                                                      |
|                   | Network Policy and Access Services                         |   |                                                                      |
|                   | Print and Document Services                                |   |                                                                      |
|                   | Remote Access                                              |   |                                                                      |
|                   | Remote Desktop Services                                    |   |                                                                      |

< Previous

<u>N</u>ext >

Install

Cancel

**步驟2.安**裝後,必須將伺服器升級為域控制器。

| <b>a</b>            | Add Roles and Features Wizard                                                                                                    |                                       |
|---------------------|----------------------------------------------------------------------------------------------------|---------------------------------------|
| Installation progre | ess                                                                                                    | DESTINATION SERVER<br>WIN-ODEF7N1GRUB |
| Before You Begin    | View installation progress                                                                                                    |                                       |
| Installation Type   | Feature installation                                                                                                    |                                       |
| Server Selection    |                                                                                                    |                                       |
| Server Roles        | Configuration required. Installation succeeded on WIN-ODEF7N1GRUB.                                                                                                    |                                       |
| Features            | Active Directory Domain Services                                                                                                    | ^                                     |
| AD DS               | Additional steps are required to make this machine a domain controller.                                                                                                    |                                       |
| Confirmation        | Promote this server to a domain controller                                                                                                    |                                       |
| Results             | Group Policy Management                                                                                                    |                                       |
|                     | Remote Server Administration Tools                                                                                                    | =                                     |
|                     | AD DS and AD LDS Tools                                                                                                    |                                       |
|                     | Active Directory module for Windows PowerShell                                                                                                    |                                       |
|                     | AD DS Tools                                                                                                    |                                       |
|                     | Active Directory Administrative Center                                                                                                    |                                       |
|                     | AD DS Shap-Ins and Command-Line Tools                                                                                                    | ×                                     |
|                     | You can close this wizard without interrupting running tasks. View task propage again by clicking Notifications in the command bar, and then Task D Export configuration settings | ogress or open this<br>Netails.       |
|                     | < <u>P</u> revious <u>N</u> ext > Cla                                                                                                    | Ose Cancel                            |

**步驟3.**由於這是新設定,因此請配置新的林;但在現有部署中,通常只需在域控制器上配置這些點 即可。在這裡,您選擇LSC2012.com域。這也會啟用域名伺服器(DNS)功能。

步驟4.重新開機後,安裝憑證授權單位(CA)服務和Web註冊。

\_ 0 X

DESTINATION SERVER WIN-ODEF7N1GRUB.LSC2012.com

| Before You Begin                                                                                                 | Select the role services to install for Active Directory Certifica                                                                                                    | ate Services                                                                                                    |  |  |
|----------------------------------------------------------------------------------------------------|----------------------------------------------------------------------------------------------------|----------------------------------------------------------------------------------------------------|--|--|
| Installation Type                                                                                                | Role services                                                                                                    | Description                                                                                                    |  |  |
| Server Selection<br>Server Roles<br>Features<br>AD CS<br>Role Services<br>Web Server Role (IIS)<br>Role Services | <ul> <li>Certification Authority</li> <li>Certificate Enrollment Policy Web Service</li> <li>Certificate Enrollment Web Service</li> <li>Certification Authority Web Enrollment</li> <li>Network Device Enrollment Service</li> <li>Online Responder</li> </ul> | Certification Authority Web<br>Enrollment provides a simple Web<br>interface that allows users to<br>perform tasks such as request and<br>renew certificates, retrieve certificate<br>revocation lists (CRLs), and enroll for<br>smart card certificates. |  |  |
| Results                                                                                                    | R                                                                                                    |                                                                                                    |  |  |
|                                                                                                    | < <u>P</u> revious <u>N</u> e                                                                                                    | ext > Install Cancel                                                                                                    |  |  |

**步驟5.**進行設定。

Select role services

| <b>a</b>              | Add Roles and Features Wizard                                                                                                    | ×                |
|-----------------------|----------------------------------------------------------------------------------------------------|------------------|
| Installation progre   | DESTINATION S<br>DESTINATION S<br>WIN-ODEF7N1GRUB.LSC20                                                                                                    | SERVER<br>12.com |
| Before You Begin      | View installation progress                                                                                                    |                  |
| Installation Type     | Feature installation                                                                                                    |                  |
| Server Selection      |                                                                                                    |                  |
| Server Roles          | Configuration required. Installation succeeded on WIN-ODEF7N1GRUB.LSC2012.com.                                                                                                    |                  |
| Features              | Active Directory Certificate Services                                                                                                    | ^                |
| AD CS                 | Additional steps are required to configure Active Directory Certificate Services on the                                                                                                    |                  |
| Role Services         | destination server                                                                                                    | =                |
| Web Server Role (IIS) | Certification Authority                                                                                                    |                  |
| Role Services         | Certification Authority Web Enrollment                                                                                                    |                  |
| Confirmation          | Remote Server Administration Tools                                                                                                    |                  |
| Results               | Role Administration Tools                                                                                                    |                  |
|                       | Active Directory Certificate Services Tools                                                                                                    |                  |
|                       | Certification Authority Management Tools                                                                                                    |                  |
|                       | Web Server (IIS)                                                                                                    | <u> </u>         |
|                       | You can close this wizard without interrupting running tasks. View task progress or open<br>page again by clicking Notifications in the command bar, and then Task Details.<br>Export configuration settings | this             |
|                       | < Previous Next > Close Ca                                                                                                    | ncel             |

**步驟6.選**擇企業CA,並將所有內容保留為預設值。

| <b>a</b>                                                                                                    | AD CS Configuration                                                                                                    |                                                   |
|----------------------------------------------------------------------------------------------------|----------------------------------------------------------------------------------------------------|---------------------------------------------------|
| Role Services                                                                                                    |                                                                                                    | DESTINATION SERVER<br>WIN-ODEF7N1GRUB.LSC2012.com |
| Ks<br>Credentials<br>Role Services<br>Setup Type<br>CA Type<br>Private Key<br>Cryptography<br>CA Name<br>Validity Period<br>Certificate Database<br>Confirmation<br>Progress | Select Role Services to configure  Certification Authority Certification Authority Web Enrollment Online Responder Network Device Enrollment Service Certificate Enrollment Web Service Certificate Enrollment Policy Web Service | ]                                                 |
| Results                                                                                                    | More about AD CS Server Roles                                                                                                    | > Configure Cancel                                |

步驟7.按一下Microsoft Windows/開始選單。

#### 步驟8.單擊管理工具。

步驟9.單擊Active Directory使用者和電腦。

**步驟10**.展開域,按一下右鍵**Users資料夾**,然後選擇**New Object > User**。

|                                                                                                    | New Object - User                                                                                                    | X |
|----------------------------------------------------------------------------------------------------|----------------------------------------------------------------------------------------------------|---|
| File Action View Help<br>← ➡ 2 	 ↓ 2 	 ↓ 	 ↓ 	 ★                                                                      | Create in: LSC2012.com/Users                                                                                                    |   |
| <ul> <li>▷ Saved Queries</li> <li>▲ ∰ LSC2012.com</li> <li>▷ Builtin</li> <li>▷ Computers</li> </ul>                  | Erst name: AP Initials:                                                                                                    |   |
| <ul> <li>Domain Controllers</li> <li>ForeignSecurityPrincipa</li> <li>Managed Service Accou</li> <li>Users</li> </ul> | Full name: AP USER User logon name: APUSER @LSC2012.com                                                                                                    |   |
|                                                                                                    | User logon name (pre- <u>Wi</u> ndows 2000):<br>LSC2012\ APUSER                                                                                                    |   |
|                                                                                                    | < <u>B</u> ack <u>N</u> ext > Cancel                                                                                                    |   |
|                                                                                                    | Image: Source of the second second |   |
|                                                                                                    | winkwikem Security Group Members of this group                                                                                                    |   |

**步驟11.**在本範例中,它命名為APUSER。建立後,必須編輯使用者並按一下MemberOf頁籤,並使 其成為IIS\_IUSRS組的成員

#### 所需的使用者許可權分配包括:

— 允許在本地登入

— 作為服務登入

步驟12.安裝網路裝置註冊服務(NDES)。

| <b>b</b>                                                                                                    | AD CS Configuration                                                                                                    | - <b>-</b> ×                                         |
|----------------------------------------------------------------------------------------------------|----------------------------------------------------------------------------------------------------|------------------------------------------------------|
| Role Services                                                                                                    |                                                                                                    | DESTINATION SERVER<br>WIN-ODEF7N1GRUB.wlaaan2012.com |
| Credentials<br>Role Services<br>Service Account for NDES<br>RA Information<br>Cryptography for NDES<br>Confirmation<br>Progress<br>Results | Select Role Services to configure  Certification Authority Certification Authority Web Enrollment Conline Responder Certificate Enrollment Service Certificate Enrollment Policy Web Service |                                                      |
|                                                                                                    | < <u>P</u> revious <u>N</u> ex                                                                                                    | t > <u>C</u> onfigure Cancel                         |

• 選擇IIS\_USRS組的帳戶成員(在本例中為APUSER),作為NDES的服務帳戶。

步驟13.導覽至Administrative Tools。

步驟14.單擊Internet Information Services(IIS)。

步驟15.展開Server > Sites > Default web site > Cert Srv。

步驟16.對於mscep和mscep\_admin,請按一下authentication。確保啟用了匿名身份驗證。

**步驟17.右**鍵按一下**windows authentication並**選擇**Providers**。確保NT LAN Manager(NTLM)在清單 中位於首位。

**步驟18.在**登錄檔設定中禁用身份驗證質詢,否則簡單證書註冊協定(SCEP)要求質詢密碼身份驗證 ,而WLC不支援該身份驗證。

步驟19.開啟regedit application。

步驟20.前往HKEY\_LOCAL\_MACHINE\SOFTWARE\MICROSOFT\Cryptography\MSCEP\。

步驟21.將EnforcePassword設定為0。

| Ċ)   |        | Registry Editor  |          |                      |                     |                 | - • ×        |
|------|--------|------------------|----------|----------------------|---------------------|-----------------|--------------|
| File | Edit   | View Favorites   | Help     |                      |                     |                 |              |
|      |        | 👂 🏭 Advance      | ed INF 🔨 | Name                 | Туре                | Data            |              |
|      |        | Þ - 퉲 ALG        |          | ab (Default)         | REG_SZ              | (value not set) |              |
|      |        | 🕌 AllUserl       | nstallA  | 8 EnforcePassword    | REG_DWORD           | 0x00000000 (0)  |              |
|      |        | 👂 - 퉲 Assistan   | ice      |                      |                     |                 |              |
|      |        | 👂 - 鷆 AuthHo     | st ≘     |                      |                     |                 |              |
|      |        | 👂 - 🌽 BestPra    | ctices   |                      |                     |                 |              |
|      |        | þ 퉬 BidInter     | face     |                      |                     |                 |              |
|      |        | Þ- 🎍 Chkdsk      |          |                      |                     |                 |              |
|      |        | þ- 퉲 СОМЗ        |          |                      |                     |                 |              |
|      |        | 🕌 Comma          | and Pro  |                      | •                   |                 |              |
|      |        | 🛛 🎍 Cryptog      | raphy    |                      | 13                  |                 |              |
|      |        | Þ - 🏰 Auto       | Enroll   |                      |                     |                 |              |
|      |        | 👂 - 🏰 Cala       | is       |                      |                     |                 |              |
|      |        | 🌆 Cata           | logDB    |                      |                     |                 |              |
|      |        | Catl             | DBTem    |                      |                     |                 |              |
|      |        | D- Cert          | ificate  |                      |                     |                 |              |
|      |        | Defa             | oults    |                      |                     |                 |              |
|      |        | ⊿ - <u>∥</u> MSC | LEP      |                      |                     |                 |              |
|      |        |                  | Cartype  |                      |                     |                 |              |
|      |        |                  | Certsin  |                      |                     |                 |              |
|      |        |                  | Enforce  |                      |                     |                 |              |
|      |        |                  | rasswo   |                      |                     |                 |              |
|      |        |                  | v Sesing |                      |                     |                 |              |
| <    | 1      |                  | >        |                      |                     |                 |              |
| Comp | uter\H | IKEY_LOCAL_MAC   | HINE\SOF | TWARE\Microsoft\Cryp | tography\MSCEP\Enfo | rcePassword     | ctivate Wind |

步驟22.按一下Microsoft Windows/開始選單。

步驟23.鍵入MMC。

步驟24.在「檔案」選單上,選擇「新增/刪除管理單元」。選擇Certification Authority。

步驟25.右鍵點選Certificate Template資料夾,然後點擊Manage。

步驟26.按一下右鍵現有模板(如User),然後選擇「複製**模板」**。

| File Action View Help          |                                           |                |       |                 |
|--------------------------------|-------------------------------------------|----------------|-------|-----------------|
| ⊨ 🔿 📅 🗑 😹 🚺 🖬                  |                                           |                |       |                 |
| Certificate Templates (WIN-ODE | Template Display Name                     | Schema Version | Versi | Intended Purp   |
|                                | CA Exchange                               | 2              | 106.0 | Private Key Arc |
|                                | CEP Encryption                            | 1              | 4.1   |                 |
|                                | 🗵 Code Signing                            | 1              | 3.1   | _               |
|                                | Computer                                  | 1              | 5.1   |                 |
|                                | Cross Certification Authority             | 2              | 105.0 |                 |
|                                | Directory Email Replication               | 2              | 115.0 | Directory Servi |
|                                | Domain Controller                         | 1              | 4.1   |                 |
|                                | Domain Controller Authentication          | 2              | 110.0 | Client Authent  |
|                                | EFS Recovery Agent                        | 1              | 6.1   |                 |
|                                | Enrollment Agent                          | 1              | 4.1   |                 |
|                                | Enrollment Agent (Computer)               | 1              | 5.1   |                 |
|                                | 🗟 Exchange Enrollment Agent (Offline requ | 1              | 4.1   |                 |
|                                | Exchange Signature Only                   | 1              | 6.1   |                 |
|                                | Exchange User                             | 1              | 7.1   |                 |
|                                | IPSec                                     | 1              | 8.1   |                 |
|                                | IPSec (Offline request)                   | 1              | 7.1   | =               |
|                                | Kerberos Authentication                   | 2              | 110.0 | Client Authent  |
|                                | Key Recovery Agent                        | 2              | 105.0 | Key Recovery A  |
|                                | OCSP Response Signing                     | 3              | 101.0 | OCSP Signing    |
|                                | RAS and IAS Server                        | 2              | 101.0 | Client Authent  |
|                                | Root Certification Authority              | 1              | 5.1   |                 |
|                                | Router (Offline request)                  | 1              | 4.1   |                 |
|                                | Smartcard Logon                           | 1              | 6.1   |                 |
|                                | Smartcard User                            | 1              | 11.1  |                 |
|                                | Subordinate Certification Authority       | 1              | 5.1   |                 |
|                                | Trust List Signing                        | 1              | 3.1   |                 |
|                                | 🚇 User                                    | 1              | 3.1   |                 |
|                                | I User Signatt ve Only                    | 1              | 4.1   |                 |
|                                | B Web Server                              | 1              | 4.1   | Activat         |
|                                | Workstation Authentication                | 2              | 101.0 | Client Authent  |

步驟27.選擇CA作為Microsoft Windows 2012 R2。

步驟28.在「General」索引標籤上,新增顯示名稱,例如WLC和有效期。

**步驟29.在**「使用者名稱」標籤中,確認已選**擇了請求中的**「供應」。

| Proj                    | perties                                   | of New     | Template         |               | x    |  |
|-------------------------|-------------------------------------------|------------|------------------|---------------|------|--|
| Superseded Templa       | ites                                      | Exte       | ensions          | Security      |      |  |
| Compatibility General   | Request                                   | Handling   | Cryptography     | / Key Attesta | tion |  |
| Subject Name            | Subject Name Server Issuance Requirements |            |                  |               |      |  |
| Supply in the request   | +                                         |            |                  |               |      |  |
| Use subject info        |                                           |            |                  |               |      |  |
| renewal request         | mation no<br>s                            | mexisting  | centificates for | autoenrolimen |      |  |
|                         |                                           |            |                  |               |      |  |
| Build from this Active  | e Directory                               | informatio | n                |               |      |  |
| Select this option to a | enforce co                                | nsistency  | among subject    | names and to  |      |  |
| simplify certificate ad | ministration                              | 1.         |                  |               |      |  |
| Subject name format     |                                           |            |                  |               |      |  |
| None                    |                                           |            |                  | ~             |      |  |
| lnclude e-mail na       | me in subje                               | ect name   |                  |               |      |  |
| Include this informati  | on in alterr                              | nate subje | ct name:         |               |      |  |
| E-mail name             |                                           | -          |                  |               |      |  |
| DNS name                |                                           |            |                  |               |      |  |
| User principal nar      | me (UPN)                                  |            |                  |               |      |  |
| Service principal       | name (SPI                                 | N)         |                  | N             |      |  |
|                         |                                           |            |                  | 45            |      |  |
|                         |                                           |            |                  |               |      |  |
|                         |                                           |            |                  |               | -    |  |
|                         |                                           |            |                  |               |      |  |
|                         |                                           |            |                  |               |      |  |
|                         |                                           |            |                  |               |      |  |
|                         |                                           |            |                  |               |      |  |
| ОК                      | (                                         | Cancel     | <u>A</u> pply    | Help          |      |  |
|                         |                                           |            |                  |               |      |  |

**步驟30.單擊Issuance Requirements選**項卡。Cisco建議您在典型的分層CA環境中將頒發策略留空 :

| Supersec                                                               | ded Templa                                | tes                                      | Exte                    | ensions               | Securit                       | ty            |  |  |
|------------------------------------------------------------------------|-------------------------------------------|------------------------------------------|-------------------------|-----------------------|-------------------------------|---------------|--|--|
| Compatibility                                                          | General                                   | Request                                  | Handling                | Cryptograph           | Cryptography Key Attestation  |               |  |  |
| Subject N                                                              | lame                                      | Sen                                      | ver                     | Issuance Requirements |                               |               |  |  |
| Require the f                                                          | following fo<br>cate manag<br>ber of auth | r enrollmen<br>ger approv<br>orized sigr | nt:<br>rali<br>natures: | Pee: 0                |                               |               |  |  |
| If you require more than one signature, autoenrollment is not allowed. |                                           |                                          |                         |                       |                               |               |  |  |
|                                                                        | perequieu                                 | in signatu                               | iro.                    |                       |                               | $\overline{}$ |  |  |
| Applicati                                                              | on policy:                                |                                          |                         |                       |                               |               |  |  |
|                                                                        |                                           |                                          |                         |                       |                               | ~             |  |  |
| l <u>s</u> suance                                                      | e policies:                               |                                          |                         |                       |                               |               |  |  |
|                                                                        |                                           |                                          |                         |                       | A <u>d</u> d<br><u>R</u> emov | /e            |  |  |
| Require the f                                                          | following fo                              | r reenrollm                              | ent:                    |                       |                               |               |  |  |
| <ul> <li>Same crit</li> </ul>                                          | eria as for (                             | enrollment                               |                         |                       |                               |               |  |  |
| ◯ Valid <u>e</u> xis                                                   | ting certific                             | ate                                      |                         |                       |                               |               |  |  |
| Allow                                                                  | key based                                 | renewal                                  |                         |                       |                               |               |  |  |
| Requires<br>request.                                                   | subject inf                               | ormation t                               | o be provid             | led within the        | certificate                   |               |  |  |
| [                                                                      | ОК                                        | (                                        | Cancel                  | Apply                 | H                             | elp           |  |  |

**步驟31.單擊Extensions(擴展)頁籖、Application Policies**,然後Edit。按一下Add,並確保將 Client Authentication新增為應用程式策略。按一下「OK」(確定)。

| An application policy defines how a certificate can be<br>used.                          |
|------------------------------------------------------------------------------------------|
| Application policies:<br>Client Authentication<br>Encrypting File System<br>Secure Email |
| Add Edit Remove                                                                          |
| OK Cancel                                                                                |

**步驟32.單擊Security選項**卡,然後單**擊Add...**.確保在NDES服務安裝中定義的SCEP服務帳戶完全控 制模板,然後按一下**確定**。

| Subject N            | Sen                   | ver      | Issuance   | Requirements |                   |  |  |  |  |
|----------------------|-----------------------|----------|------------|--------------|-------------------|--|--|--|--|
| Compatibility        | Compatibility General |          |            | Cryptograph  | y Key Attestation |  |  |  |  |
| Supersec             | ded Templa            | tes      | Ext        | ensions      | Security          |  |  |  |  |
| Group or user names: |                       |          |            |              |                   |  |  |  |  |
| & Authent            | ticated Use           | rs       |            |              |                   |  |  |  |  |
| 🔏 Adminis            | trator                |          |            |              |                   |  |  |  |  |
| 👗 AP USI             | er (Apuse             | R@LSC2   | 012.com)   |              |                   |  |  |  |  |
| 👫 Domain             | Admins (L             | SC2012\D | )omain Ad  | mins)        |                   |  |  |  |  |
| 👫 Domain             | Users (LS             | C2012\Do | main Use   | rs)          |                   |  |  |  |  |
| 🔏 Enterpri           | ise Admins            | (LSC2012 | \Enterpris | e Admins)    |                   |  |  |  |  |
|                      |                       |          |            |              |                   |  |  |  |  |
| Add <u>R</u> emove   |                       |          |            |              |                   |  |  |  |  |

**步驟33.**返回證書頒發機構GUI介面。按一下右鍵Certificate Templates目錄。導覽至New> Certificate Template to Issue。選擇先前配置的WLC模板,然後點選**確定。** 

|                                                           | ion nen ratones milaon                                                                                                    | ,                                                                                                    |                  | -1-          |
|-----------------------------------------------------------|----------------------------------------------------------------------------------------------------|----------------------------------------------------------------------------------------------------|------------------|--------------|
| (= 🔿 🖄                                                    | 🖬 🖻 🗟 🔽 🖬                                                                                                    |                                                                                                    |                  | _            |
| sole Root                                                 | •                                                                                                    | Enable Certificate Templates                                                                                                    | x                | <u> </u>     |
| Certification A<br>wlaaan201<br>Revoku<br>Ssued<br>Pendir | Select one Certificate Template to<br>Note: If a certificate template that<br>information about this template ha<br>All of the certificate templates in th<br>For more information, see <u>Cer</u>                           | o enable on this Certification Authority.<br>was recently created does not appear on this list, you may ne<br>is been replicated to all domain controllers.<br>he organization may not be available to your CA.<br><u>ttificate Template Concepts.</u>                                                                                                    | ed to wait until | Tem<br>tions |
| E Failed                                                  | Name<br>Key Recovery Agent<br>OCSP Response Signing<br>RAS and IAS Server<br>Router (Offline request)<br>Smartcard Logon<br>Smartcard User<br>Trust List Signing<br>User Signature Only<br>WLC<br>Workstation Authentication | Intended Purpose<br>Key Recovery Agent<br>OCSP Signing<br>Client Authentication, Server Authentication<br>Client Authentication, Server Authentication<br>Client Authentication, Smart Card Logon<br>Secure Email, Client Authentication, Smart Card Logon<br>Microsoft Trust List Signing<br>Secure Email, Client Authentication<br>Client Authentication, Secure Email, Encrypting File System<br>Client Authentication |                  |              |
| <                                                         |                                                                                                    | OK                                                                                                    | Cancel           |              |

**步驟34.在**「電腦」>「HKEY\_LOCAL\_MACHINE」>「軟體」>「Microsoft」>「加密」>「 MSCEP」下的登錄檔設定中更改預設SCEP模板。將EncryptionTemplate、 GeneralPurposeTemplate和SignatureTemplate金鑰從IPsec(離線請求)更改為先前建立的 WLC模板。

| ġ            |              |              |                    |              | Re                   | gistry Edito | or              | _ <b>_</b> X  |
|--------------|--------------|--------------|--------------------|--------------|----------------------|--------------|-----------------|---------------|
| <u>F</u> ile | <u>E</u> dit | <u>V</u> iew | F <u>a</u> vorites | <u>H</u> elp |                      |              |                 |               |
|              |              | Þ-1          | Advance            | d INF 🔨      | Name                 | Туре         | Data            |               |
|              |              | Þ - 🔰        | ALG                |              | 赴 (Default)          | REG_SZ       | (value not set) |               |
|              |              |              | AllUserIn          | nstallA      | EncryptionTem        | REG_SZ       | WLC             |               |
|              |              | Þ-1          | Assistan           | ce           | A General Purpose    | REG_SZ       | WLC             |               |
|              |              | Þ-           | AuthHos            | st ≣         | Signature Template   | REG_SZ       | WLC             |               |
|              |              | Þ-1          | BestPrac           | tices        |                      |              |                 |               |
|              |              | Þ-1          | BidInterf          | ace          |                      |              |                 |               |
|              |              | Þ-1          | Chkdsk             |              |                      |              |                 |               |
|              |              | ► P - M      | COMB               |              |                      |              |                 |               |
|              |              |              | Comma              | na Pro       |                      |              |                 |               |
|              |              | 4-4          |                    | Enroll       |                      |              |                 |               |
|              |              |              | Calai              | ie           |                      |              |                 |               |
|              |              |              | Catal              | logDB        |                      |              |                 |               |
|              |              |              | CatD               | BTem         |                      |              |                 |               |
|              |              |              | Certi              | ficate       |                      |              |                 |               |
|              |              |              | Defa               | ults         |                      |              |                 |               |
|              |              |              | MSC                | EP           |                      |              |                 |               |
|              |              |              | C                  | АТур         |                      |              |                 |               |
|              |              |              | - 🝈 o              | ertsin       |                      |              |                 |               |
|              |              |              | 🏭 E                | nforce       |                      |              |                 |               |
|              |              |              | ]] P               | asswo        |                      |              |                 |               |
|              |              |              | l]] U              | JseSing      |                      |              |                 |               |
| <            |              | · · · .      |                    | >            |                      |              |                 |               |
| Comp         | outer\H      | IKEY_LO      | CAL_MAC            | HINE\SOF     | TWARE\Microsoft\Cryp | tography\MS  | CEP             | Activate Wind |

步驟35.重新啟動系統。

#### 設定WLC

步驟1。在WLC上,導覽至Security功能表。按一下「Certificates > LSC」。

步驟2.勾選在控制器上啟用LSC覈取方塊。

**步驟3.**輸入您的Microsoft Windows Server 2012 URL。預設情況下,它會附加在 /certsrv/mscep/mscep.dll中。

步驟4.在「引數」部分輸入您的詳細資訊。

步驟5.應用變更。

Local Significant Certificates (LSC)

| - |   |   |     |    |
|---|---|---|-----|----|
| Δ | n | n | h   |    |
|   | μ | μ | - 1 | ٢. |

| General AP Provisionin   | g                                           |  |  |  |  |  |
|--------------------------|---------------------------------------------|--|--|--|--|--|
|                          |                                             |  |  |  |  |  |
| Certificate Type         | Status                                      |  |  |  |  |  |
| CA                       | Present 🔽                                   |  |  |  |  |  |
| General                  |                                             |  |  |  |  |  |
| Enable LSC on Controller | $\checkmark$                                |  |  |  |  |  |
| CA Server                |                                             |  |  |  |  |  |
| CA server URL            | http://10.48.39.197/certsrv/mscep/mscep.dll |  |  |  |  |  |
|                          | (Ex: http://10.0.0.1:8080/caserver)         |  |  |  |  |  |
| Params                   |                                             |  |  |  |  |  |
|                          |                                             |  |  |  |  |  |
| Country Code             | BE                                          |  |  |  |  |  |
| State                    | Belgium                                     |  |  |  |  |  |
| City                     | Brussel                                     |  |  |  |  |  |
| Organization             | Cisco                                       |  |  |  |  |  |
| Department               | R&D                                         |  |  |  |  |  |
| E-mail                   | rmanchur@wlaaan.com                         |  |  |  |  |  |
| Key Size                 | 2048                                        |  |  |  |  |  |

步驟6.按一下CA上方線上的藍色箭頭並選擇Add。應該將狀態從Not presence更改為presence。

#### 步驟7.單擊AP調配頁籤。

| cisco                                                                                                    | MONITOR                                                        | WLANs         | CONTROLLER     | WIRELESS | SECURITY | MANAGEMENT | COMMANDS | HELP | FEEDBACK |  |
|----------------------------------------------------------------------------------------------------|----------------------------------------------------------------|---------------|----------------|----------|----------|------------|----------|------|----------|--|
| Security                                                                                                    | Local Sig                                                      | nificant      | Certificates ( | LSC)     |          |            |          |      |          |  |
| <ul> <li>AAA</li> <li>General</li> <li>RADIUS</li> <li>Authentication<br/>Accounting<br/>Fallback</li> <li>TACACS+</li> <li>LDAP</li> <li>Local Net Users</li> <li>MAC Filtering<br/>Disabled Clients</li> <li>User Login Policies</li> <li>Policies</li> <li>Password Policies</li> <li>Local EAP</li> <li>Priority Order</li> <li>Certificate</li> <li>LSC<br/>SSC</li> <li>Access Control Lists</li> <li>Wireless Protection<br/>Policies</li> <li>Web Auth<br/>TrustSec SXP</li> <li>Advanced</li> </ul> | General<br>AP Provis<br>Enable<br>Update<br>Numbe<br>AP Ethern | AP Presioning | rovision       | 5) 3     |          |            |          |      |          |  |

步驟8.選中AP Provisioning下的Enable覈取方塊,然後點選Update。

步驟9.如果接入點沒有自行重新啟動,請重新啟動它們。

### 驗證

使用本節內容,確認您的組態是否正常運作。

重新引導後,接入點會返回並顯示LSC作為「無線」選單中的證書型別。

|   | CISCO                                                          | MONITOR      | WLANS       | CONTROLLER | WIRELESS     | SECURITY | MANAGENERT        | COMMANDS           | нар       | EEEDBACK   |             |        |                  |         |            |     |
|---|----------------------------------------------------------------|--------------|-------------|------------|--------------|----------|-------------------|--------------------|-----------|------------|-------------|--------|------------------|---------|------------|-----|
| W | fireless                                                       | All APs      |             |            |              |          |                   |                    |           |            |             |        |                  | Entries | 1 - 2 of 2 | ^   |
| • | Access Points<br>All APs<br>Radics<br>802.11a/n<br>802.11b/g/n | Current Filt | ar<br>f APa |            | None<br>2    |          | Change Fil        | ier) (Clear Filter | 1         |            |             |        |                  |         |            |     |
|   | Global Configuration                                           |              |             |            |              |          |                   |                    |           |            | Operational |        |                  |         | Certificat | te  |
| • | Advanced<br>Mesh                                               | CAPISOLI-I   |             | AIR-       | CAP35011-E-K | 9        | c8:9c:1d:6e:a3:cd | 0 d, 00 l          | h 35 m 21 | a Disabled | REG         | 1 Port | AP Node<br>Local |         | LSC        |     |
|   | RF Profiles                                                    | LAP1142-1    |             | AIR        | LAP1142N-1-K | 2        | ac:12:c5:73:33:ce | 0 d, 00            | h 02 m 35 | s Enabled  | REG         | 1      | Local            |         | LSC        | - 1 |
|   | FlexConnect Groups<br>FlexConnect ACLs                         |              |             |            |              |          |                   |                    |           |            |             |        |                  |         |            |     |
| ۲ | 802.11a/n                                                      |              |             |            |              |          |                   |                    |           |            |             |        |                  |         |            |     |
| 1 | 802.11b/g/n                                                    |              |             |            |              |          |                   |                    |           |            |             |        |                  |         |            |     |
| ľ | Media Stream<br>Application Visibility                         |              |             |            |              |          |                   |                    |           |            |             |        |                  |         |            |     |
| 1 | And Control                                                    |              |             |            |              |          |                   |                    |           |            |             |        |                  |         |            |     |
|   | Country                                                        |              |             |            |              |          |                   |                    |           |            |             |        |                  |         |            |     |
|   | Netflow                                                        |              |             |            |              |          |                   |                    |           |            |             |        |                  |         |            |     |
| 1 | 005                                                            |              |             |            |              |          |                   |                    |           |            |             |        |                  |         |            |     |
|   |                                                                |              |             |            |              |          |                   |                    |           |            |             |        |                  |         |            | *   |
|   |                                                                | <u> </u>     | -           | 8          |              |          | - 0               | 0                  |           |            |             | -      | -                | ENG     | 6:41 PM    |     |
| Ŀ |                                                                | 2            |             |            | ö.           | 3        |                   | P                  |           |            |             | - 10   | 97 (b            | UK      | 12/16/201  | 14  |

附註:在8.3.112之後,一旦啟用LSC,MIC AP就根本無法加入。因此,「嘗試LSC」計數功 能使用受到限制。

## 疑難排解

目前尚無適用於此組態的具體疑難排解資訊。